# De Beeldbank

### Trefwoorden en categorieën

Aan de foto's in de beeldbank is één of meerdere trefwoorden toegekend. Deze trefwoorden zijn ondergebracht in verschillende categorieën die terug te vinden zijn in 'simple search' (rolmenu) en 'advanced search' (door middel van vinkjes).

Voorbeelden van categorieën zijn: LOCATION (Academy Building, Zernike Campus, Leeuwarden, etc) en EVENT (academic event, research, student life, etc).

### Zie ik wel alle foto's?

Veel foto's zijn toegankelijk voor elke bezoeker van de Beeldbank. Een aantal foto's is afgeschermd en kan alleen bereikt worden door in te loggen met een apart account (inloggen met P-nummer werkt niet).

Voor een nieuw account, ga je naar *imagestore.webhosting.rug.nl/pages/user\_request.php* of klik je op Log in op de rode menubalk (*imagestore.webhosting.rug.nl/login.php*) en ga naar > Click here to apply for an account.

| Welcome to ResourceSpace                                                                              | ce, please log in |   |
|----------------------------------------------------------------------------------------------------|-------------------|---|
| <ul> <li>Click here to apply for an account</li> <li>Click here if you have forgotten your</li> </ul> | password          |   |
| Language                                                                                              | British English   | ~ |
| Username                                                                                              |                   |   |
| Password                                                                                              |                   |   |
| Keep me logged in at this workstation                                                                 |                   |   |
|                                                                                                    | Log in            |   |

Vul je naam en emailadres in en geef eventueel de reden op waarom je toegang tot de gehele Beeldbank wilt. Hierna krijg je van de Beeldbank een bevestigingsmail met een gebruikersnaam (rugemailadres) en een tijdelijk wachtwoord. Dit wachtwoord kun je wijzigen zodra je voor de eerste keer inlogt op de Beeldbank.

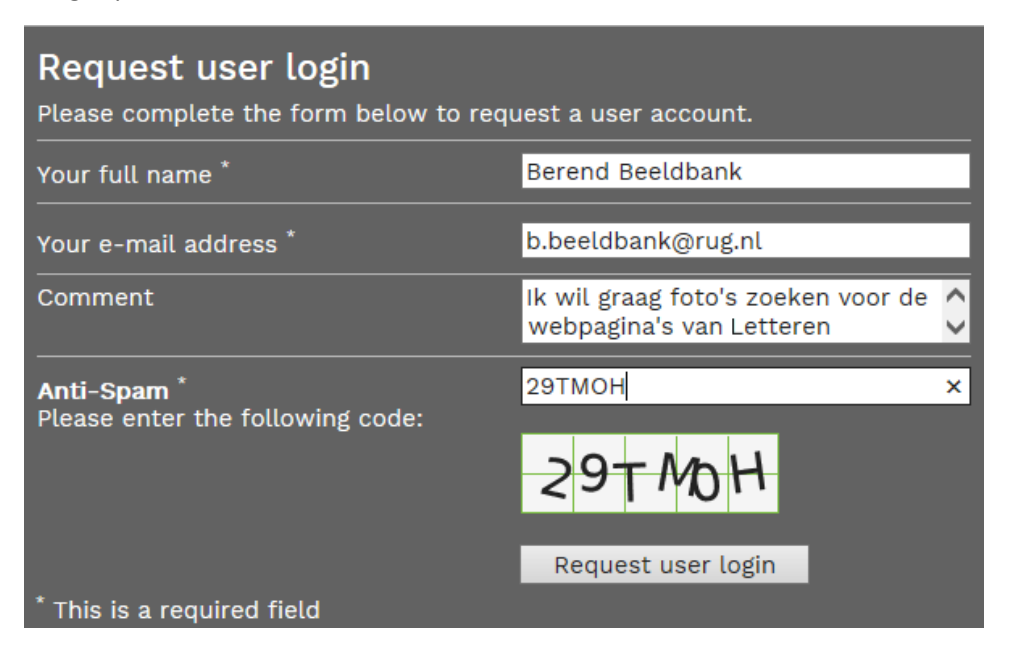

## Zoeken en vinden

Er zijn verschillende manieren om te zoeken op de Beeldbank. Zo is het mogelijk om in het zoekvak een **zoekterm** in te typen en meteen op zoeken te klikken. De zoekterm 'Ben Feringa' levert dan alle foto's op die iets te maken hebben met Ben Feringa. Dit zijn meer dan 100 foto's. Zouden we nu ook de **categorie** *EVENT: 'Awards & prizes'* aanvinken/ aanklikken, dan wordt de zoekopdracht beperkt tot foto's waar Ben Feringa een prijs of onderscheiding ontvangt of ermee poseert.

We hebben nu een eigen zoekterm gecombineerd met een categorie. Het is ook mogelijk om alleen met behulp van categorieën zoeken.

**Voorbeeld**: u zoekt een foto van een gebouw (buitenkant) van de faculteit der Letteren met studenten.

- Kies LOCATION en vervolgens Faculty of Arts
- Kies daarna bij PEOPLE voor 'Student'.
- > Kies *OBJECT* en dan '*Exterior*'.

Klik nu op 'Zoeken' en de resultaten die aan bovenstaande criteria voldoen zullen op de resultaatpagina verschijnen.

#### LET OP!

Klik bij een nieuwe zoekopdracht eerst op *Clear* om eerdere zoektermen te verwijderen.

### Gebruik van foto's

Klik op de foto om en er verschijnt een scherm met alle gegevens van de foto. Hier staat ook vermeld wie de foto heeft gemaakt en of de foto vrij te gebruiken is of alleen bestemd voor bepaalde doeleinden. Materiaal uit de beeldbank mag in principe vrij worden gebruikt. Hiervoor zijn de rechten met de fotografen geregeld. Is een foto niet afgekocht voor publicatie dan staat hij in een 'Restricted' omgeving. In dat geval moeten de rechten nog worden afgekocht!

|                      | ph                  | Materiaal gereedschapp<br>Bestand informatie                                               | <b>en</b><br>Bestand<br>grootte | Opties   |
|----------------------|---------------------|--------------------------------------------------------------------------------------------|---------------------------------|----------|
| is Ot                | todiah              | <b>Original JPG File</b><br>3888 × 2592 pixels (10.08<br>MP)<br>32.9 cm × 21.9 cm @ 300 PP | 6.3 MB                          | download |
| Pho                  |                     | Low resolution print<br>2000 × 1333 pixels (2.67 MP)<br>16.9 cm × 11.3 cm @ 300 PPI        | 715 KB                          | download |
|                      |                     | <b>Screen</b><br>500 × 333 pixels (0.17 MP)<br>4.2 cm × 2.8 cm @ 300 PPI                   | 62 KB                           | download |
|                      |                     | Voorvertoon<br>Beeldvullende voorvertoon                                                   | 62 KB                           | weergave |
| Materiaal eig        | enschappen          |                                                                                            |                                 |          |
| Photographer Lo      | cation Event        |                                                                                            |                                 |          |
| Materiaal ID<br>7325 | Toegang P<br>Open P | Photographer<br>Peter                                                                      |                                 |          |

De foto's op de beeldbank zijn in verschillende formaten te downloaden. Bij elke download moet je eerst aanvinken dat je akkoord gaat met de voorwaarden.

**NB**. Voor gebruik op de RUG-website heeft de low resolution print de voorkeur.

| Ben feringa                                                                                                    | Simple search<br>Search by making a selection<br>(Location, Event, People, Object<br>Image type.) | ;t,             |
|----------------------------------------------------------------------------------------------------|---------------------------------------------------------------------------------------------------|-----------------|
| ✓ Photo   ✓ Video   ✓ Audio   Location   ✓   Event   Awards and prizes   ✓   People   ✓   Client   ✓   Image type   ✓   Time   ✓   Object   ✓   By date   Any year   Any month   ✓   Clear   Search   ♥   Geographic search   ♥   Advanced search                                                                                                    | Ben feringa                                                                                       |                 |
| <ul> <li>✓ Video</li> <li>✓ Audio</li> <li>Location</li> <li>✓</li> <li>Event</li> <li>Awards and prizes</li> <li>✓</li> <li>People</li> <li>✓</li> <li>Client</li> <li>✓</li> <li>Client</li> <li>✓</li> <li>Time</li> <li>✓</li> <li>Object</li> <li>✓</li> <li>Object</li> <li>✓</li> <li>By date</li> <li>Any year</li> <li>Any month</li> <li>✓</li> <li>Clear</li> <li>Search</li> <li>④ Geographic search</li> <li>④ Advanced search</li> </ul>                                                                                                    | Photo                                                                                             |                 |
| V Audio<br>Location<br>Event<br>Awards and prizes ✓<br>People<br>Client<br>Client<br>Time<br>Time<br>Diject<br>By date<br>Any year ✓ Any month ✓<br>Clear Search<br>Q Geographic search<br>Q Advanced search                                                                                                    | ✓ Video                                                                                           |                 |
| Location  Event Awards and prizes People Client Image type Time Dbject By date Any year Any month Clear Search Q Advanced search                                                                                                    | Audio                                                                                             |                 |
| Event<br>Awards and prizes ×<br>People<br>Client<br>Image type<br>Time<br>Time<br>Object<br>By date<br>Any year × Any month ×<br>Clear Search<br>Q Geographic search<br>Q Advanced search                                                                                                    | Location                                                                                          |                 |
| Event<br>Awards and prizes V<br>People<br>Client<br>Image type<br>Time<br>Object<br>By date<br>Any year Any month<br>Clear Search<br>Q Geographic search<br>Q Advanced search                                                                                                    |                                                                                                   | ~               |
| Awaros and prizes   People  Client  Image type  Time  Object  By date Any year  Any month Clear Search  Geographic search  Advanced search                                                                                                    | Event                                                                                             |                 |
| Client Client Time Time By date Any year Clear Search Geographic search Q Advanced search                                                                                                    | Awards and prizes                                                                                 | ~               |
| Client  Image type  Time  Object  By date  Any year  Clear  Search  Geographic search  Advanced search                                                                                                    | People                                                                                            | $\mathbf{\vee}$ |
| Image type       Image type       Time       Object       By date       Any year       Any month       Clear       Search       Q Geographic search       Q Advanced search                                                                                                    | Client                                                                                            |                 |
| Image type Image type |                                                                                                   | $\checkmark$    |
| Time<br>Diject<br>By date<br>Any year Any month Clear<br>Geographic search<br>Q Advanced search                                                                                                    | Image type                                                                                        |                 |
| Time Object By date Any year Clear Search Ge Advanced search                                                                                                    |                                                                                                   | ~               |
| Object  Dbject  By date  Any year  Any month  Clear  Search  Geographic search  Advanced search                                                                                                    | Time                                                                                              |                 |
| Object By date Any year Any month Clear Search Geographic search Currente                                                                                                    |                                                                                                   | $\checkmark$    |
| By date       Any year     Any month       Clear     Search       Geographic search     Q       Advanced search                                                                                                    | Object                                                                                            |                 |
| By date       Any year     Any month       Clear     Search       ♥ Geographic search       ♥ Advanced search                                                                                                    |                                                                                                   | ~               |
| Any year     Any month       Clear     Search       Geographic search     Q       Advanced search                                                                                                    | By date                                                                                           |                 |
| Clear Search<br>Geographic search<br>Advanced search                                                                                                    | Any year 🗸 Any month                                                                              | ~               |
| Clear   Search     Image: Geographic search   Image: Geographic search     Image: Geographic search   Image: Geographic search                                                                                                    |                                                                                                   | -               |
| <ul> <li>Geographic search</li> <li>Advanced search</li> </ul>                                                                                                    | Clear Search                                                                                      | -               |
| Q Advanced search                                                                                                    | Geographic search                                                                                 |                 |
|                                                                                                    | € Advanced search                                                                                 |                 |

## Collecties

In het hoofdmenu staan ook 'Collecties'. Collecties zijn een selectie van foto's over een bepaald onderwerp/thema die door de beheerder van de beeldbank zijn samengesteld. Hiermee wordt het mogelijk snel door een bepaald thema te bladeren. Houd er rekening mee dat een collectie niet altijd álle foto's over een specifiek onderwerp bevat.

## Vragen

Voor vragen kun u terecht bij Marcel Spanjer, de beheerder van de beeldbank: marcel.spanjer@rug.nl